## Parent Conference Instructions – Skyward

Login to your Skyward Family Access

If you have more than 1 student in Canyons School District Schools, choose All Students

- 1. On the left side click the Conferences tab
  - Note:
    - Only one appointment can be scheduled per teacher per student
    - If guardians maintain separate households, they must login separately to schedule individual conference times for their student
    - If you have more than one student, the system will allow you to schedule them at the same time with two different teachers, however a warning will appear because this will double book you.
- 2. Click All Conferences next to the student's name you wish to schedule a conference for
- 3. Click Select a Time
- 4. Choose the time you want and click **Join** next to that time (Status for that time slot must be open or Join option will not appear)
- 5. A window appears showing the appointment information, Click Add Student & Self
- 6. You will receive a confirmation e-mail. You will also receive a reminder e-mail three days before and one day before your scheduled appointment.

|                               |                  |                                                                                                    |          | Family Access Confere     | ences                  |        |           |                                          |               |                          |  |  |
|-------------------------------|------------------|----------------------------------------------------------------------------------------------------|----------|---------------------------|------------------------|--------|-----------|------------------------------------------|---------------|--------------------------|--|--|
| 🛛 🖗 https://skytra            | ainnew. <b>c</b> | anyonsdistrict.org/scripts                                                                                                    | /wsisa.  | dll/WService=wsEAplus     | /sfteach               | erconf | erences0  | 01.w                                     |               | 🗵 ☆                      |  |  |
| Fa                            | amily A          | ccess                                                                                                    | 1        |                           |                        |        |           |                                          | My Acc        | count Email History Exit |  |  |
| S K Y W A R D°                | S K Y W A R D*   |                                                                                                    |          |                           |                        |        |           |                                          |               | 🚹 District Links 📑 🍏     |  |  |
| Home                          | Conf             | erences                                                                                                    |          |                           |                        |        |           |                                          |               |                          |  |  |
| Opline                        | Sche             | eduled Conferences Report                                                                                                    |          |                           |                        | -      | _         |                                          |               |                          |  |  |
| Registration                  | Print            | All Scheduled Conferences fo                                                                                                    | r Guardi | an                        | -                      |        | #2        |                                          |               |                          |  |  |
| Arena                         |                  | (BUTLER MIDDLE) View                                                                                                    | / Schedu | Iled Times All Conference | es                     |        |           |                                          |               |                          |  |  |
| Ethnisitu/Base                | Staff            | aff Conferences Status To                                                                                                    |          |                           |                        |        |           | opic Description                         |               |                          |  |  |
| Calandar                      |                  | With the second second |          |                           |                        |        |           | 3/24/202                                 | 0 thru 3/27   | thru 3/27/2020           |  |  |
| Cradabaak                     | Sch              | edule a Conference Time wit                                                                                                    | th SARA  | ALLEN                     |                        |        |           |                                          | \$            | 3                        |  |  |
| Gradebook                     |                  | Conference Time Slots                                                                                                    |          | Title                     | Status                 | Buildi | ng/Room   | Opening                                  |               | (#A)                     |  |  |
| Backpack                      |                  | Tue Mar 24, 2020 5:00 pm - 5:                                                                                                    | 30 pm    | General Staff Conference  | Open                   |        |           | 1                                        | Join          |                          |  |  |
| Attendance                    |                  | Tue Mar 24, 2020 5:30 pm - 6:                                                                                                    | 00 pm    | General Staff Conference  | Closed                 |        |           | 0                                        | -             |                          |  |  |
| Student Info                  |                  | Ned Mar 25, 2020 5:00 pm - 5                                                                                                    | :30 pm   | General Staff Conference  | Open                   |        |           | 1                                        | Join          |                          |  |  |
| Busing                        | 1                | Wed Mar 25, 2020 5:30 pm - 6                                                                                                    | :00 pm   | General Staff Conference  | Open                   |        |           | 1                                        | Join          |                          |  |  |
| Food Service                  |                  | Thu Mar 26, 2020 5:00 pm - 5:                                                                                                    | 30 pm    | General Staff Conference  | Open                   |        |           | 1                                        | Join          |                          |  |  |
| Schedule                      |                  | Thu Mar 26, 2020 5:30 pm - 6:                                                                                                    | 00 pm    | General Staff Conference  | Open                   |        |           | 1                                        | Join          |                          |  |  |
| Test Scores                   |                  | Fri Mar 27, 2020 5:00 pm - 5:30 pm General Staff Conference Open Join Conference                                                                                                    |          |                           |                        |        |           |                                          |               |                          |  |  |
| Fee                           |                  | Fri Mar 27, 2020 5:30 pm - 6:0                                                                                                    | 0 pm     | General Staff Conference  | Open                   |        |           | Title:                                   | General S     | Staff Conference         |  |  |
| Management                    |                  |                                                                                                    | -        |                           | -                      | -      | Or        | ganizer:                                 |               |                          |  |  |
| #1 ctivities                  |                  |                                                                                                    |          |                           | Date: Tue Mar 24, 2020 |        |           | 5.20 PM                                  |               |                          |  |  |
| Graduation<br>Requirements    |                  |                                                                                                    |          |                           |                        |        |           | nme.                                     | 5:00 PWI -    | 5.30 PM                  |  |  |
| Conferences                   | 1                |                                                                                                    |          |                           |                        |        | :         | Student:                                 |               |                          |  |  |
| Academic                      |                  |                                                                                                    |          |                           |                        |        | E         | Building:                                |               |                          |  |  |
| History                       |                  |                                                                                                    |          |                           |                        |        | Des       | Room:<br>cription:                       |               |                          |  |  |
| ReportCards /<br>Test Results |                  |                                                                                                    |          |                           |                        |        | A confirm | ation e-ma                               | il will be se | ent to: @gmail.com       |  |  |
| Skylert                       |                  |                                                                                                    |          |                           |                        |        |           |                                          |               | #5                       |  |  |
| Health Info                   |                  |                                                                                                    |          |                           |                        |        |           | Add Student Only Add Student & Self Back |               |                          |  |  |
| Login History                 |                  |                                                                                                    |          |                           |                        | -      | -         | -                                        |               |                          |  |  |
|                               |                  |                                                                                                    |          |                           |                        |        |           |                                          |               |                          |  |  |

| Home Co<br>Online<br>Registration P<br>Arena<br>Scheduling IN<br>St  | onferences<br>Scheduled Conferences Repo<br>Print All Scheduled Conferences<br>INDIGO (BUTLER MIDDLE) V<br>Scheduled Staff Conferences<br>Tue Mar 24, 2020 from 5:00 PM | rt<br>s for Guardian<br>lew Scheduled Times | This is yo<br>All Conferences   | our scheduled time                                 | <i>(#</i> 1)  |
|----------------------------------------------------------------------|----------------------------------------------------------------------------------------------------|---------------------------------------------|---------------------------------|----------------------------------------------------|---------------|
| Online<br>Registration P<br>Arena<br>Scheduling IN<br>Ethnicity/Race | Scheduled Conferences Repo<br>Print All Scheduled Conferences<br>INDIGO (BUTLER MIDDLE) V<br>Scheduled Staff Conferences<br>Tue Mar 24, 2020 from 5:00 PM               | rt<br>s for Guardian<br>iew Scheduled Times | This is yo                      | our scheduled time                                 | <b>(#1</b> )  |
| Arena<br>Scheduling                                                  | INDIGO (BUTLER MIDDLE) V<br>Scheduled Staff Conferences<br>Tue Mar 24, 2020 from 5:00 PM                                                                                | iew Scheduled Times                         | All Conferences                 |                                                    | #1            |
| Ethnicity/Race                                                       | Scheduled Staff Conferences<br>Tue Mar 24, 2020 from 5:00 PM                                                                                                    |                                             | Statue                          |                                                    |               |
| Lunnong/rtabo                                                        | Tue Mar 24, 2020 from 5:00 PM                                                                                                    |                                             | Status                          | Торіс                                              | Building/Room |
| Calendar Tu                                                          |                                                                                                    | - 5:30 PM                                   | Scheduled<br>(Modify Attendees) | General Staff Conference<br>(Week 1)<br>SARA ALLEN | iii           |
| Gradebook Gen                                                        | neral Staff Conference Meetin                                                                                                    | g Notes                                     |                                 | #2                                                 |               |
| Achievement<br>Backpack                                              |                                                                                                    |                                             |                                 | Add Note                                           |               |
| Attendance                                                           | No notes exist for this conferen                                                                                                    | ice.                                        |                                 |                                                    |               |
| Student Info                                                         |                                                                                                    | Add Note                                    |                                 |                                                    | ×             |
| Busing                                                               |                                                                                                    | Det                                         | 02/02/0000                      |                                                    |               |
| Food Service                                                         | (#3) 🕳                                                                                                    | * Summar                                    | y:                              |                                                    |               |
| Schedule                                                             |                                                                                                    | Comment                                     | Common                          | ts are optional                                    |               |
| Test Scores                                                          |                                                                                                    |                                             | Commen                          | is are optional                                    |               |
| Fee<br>Management                                                    | _                                                                                                    | (*) Indicat                                 | tes a required field.           |                                                    |               |
| Activities                                                           | #4                                                                                                    | Save                                        |                                 |                                                    | Back          |
| Graduation<br>Requirements                                           |                                                                                                    |                                             |                                 |                                                    |               |
| Conferences                                                          |                                                                                                    |                                             |                                 |                                                    |               |

Once appointment time is scheduled, you may add a notes if needed.